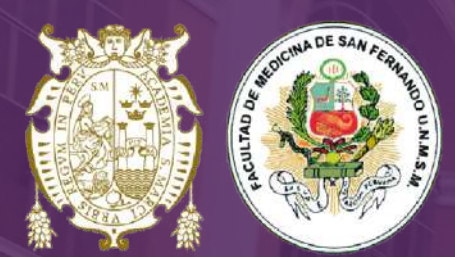

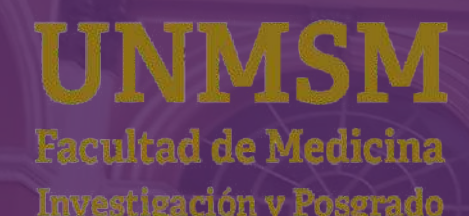

### **Brochure**

# Guía de uso de SanMarket

**PAGOS PROGRAMADOS** 

Matrícula y pensión de enseñanza

## https://sanmarket.unmsm.edu.pe/#/

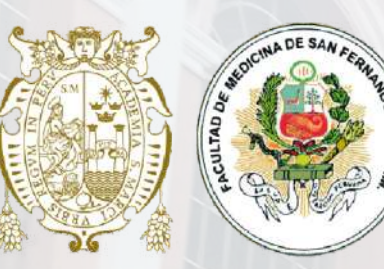

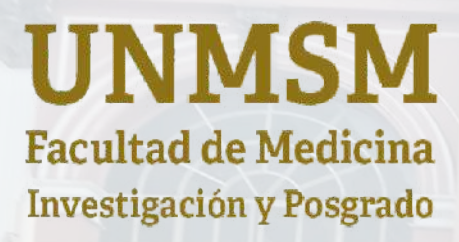

-----

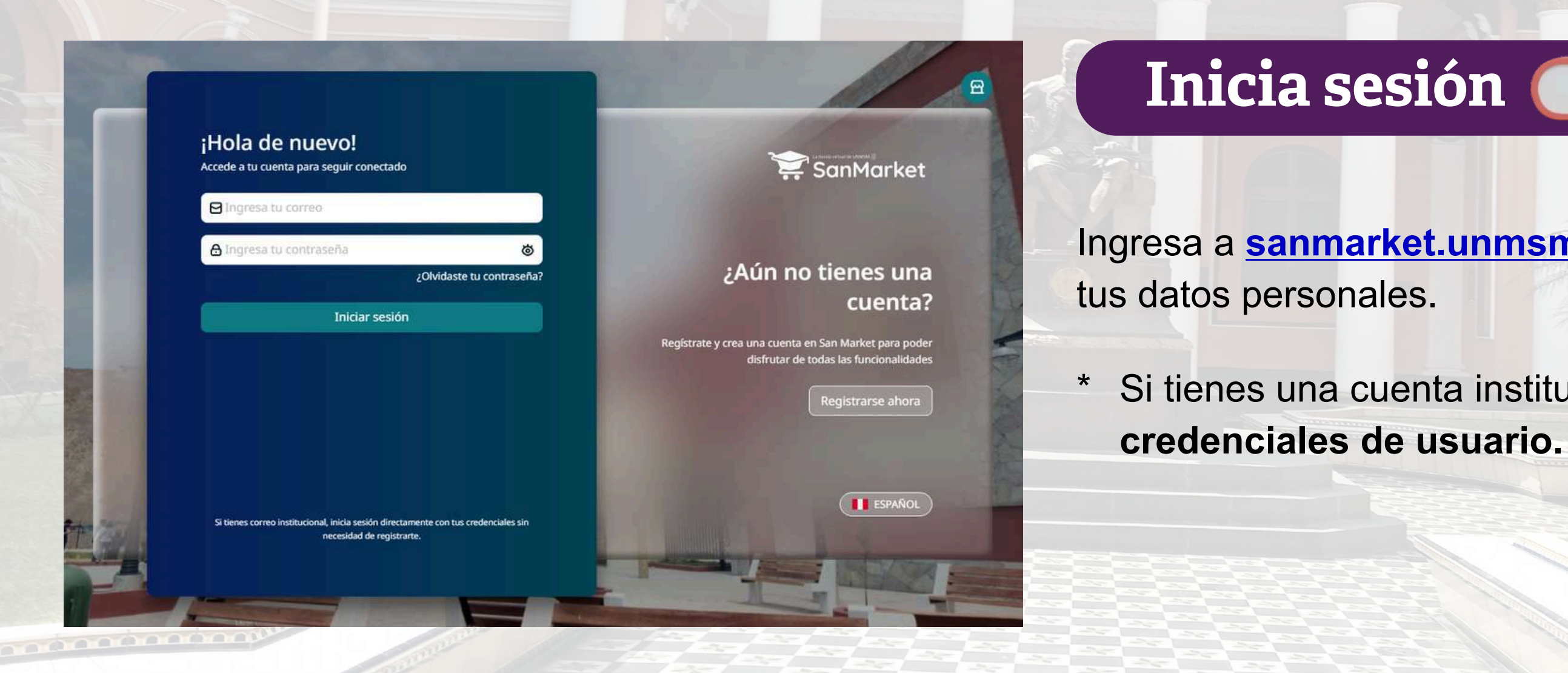

Ingresa a sanmarket.unmsm.edu.pe y crea una cuenta con

.....

Si tienes una cuenta institucional ingresa con tus

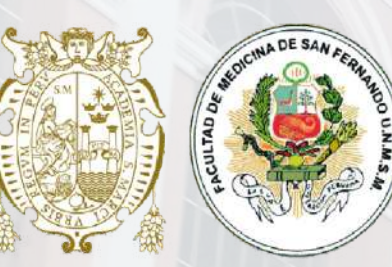

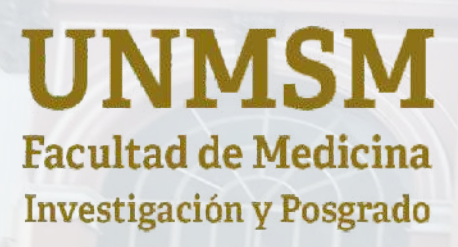

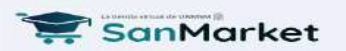

Inicio (I) Trámites 🛱 Catálogo 😪

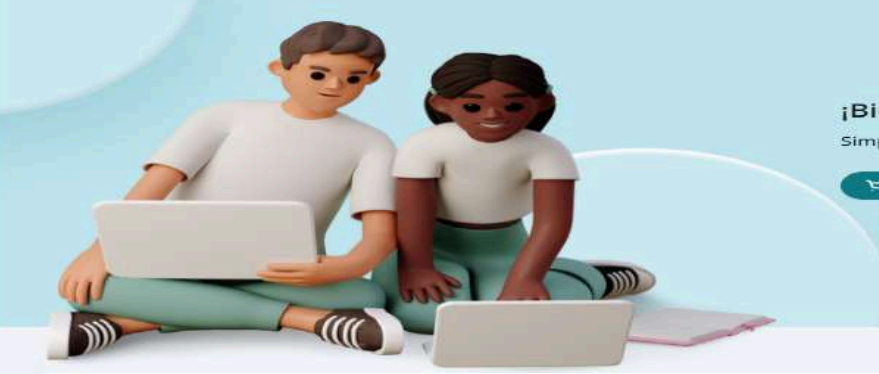

Bienvenido a San Market! Simplifica tus trámites y ahorra tiempo con San Mark Grupos mas de

Una vez dentro del sistema, desplázate hasta la sección "<u>Grupos más destacados</u>", haz clic en "Ver detalle" y luego en "Agregar al carrito". Ahí encontrarás las opciones de Pago de Matrícula y Pensión de Enseñanza.

### Grupos más destacados

Nuestra sección de grupos más destacados está diseñada para ofrece

### PROCESO DE MATRÍCULA (REGULAR DE M...

☑ FACULTAD DE MEDICINA

3 ítems incluidos

Ver detalle +

S/ 3,900.00

ウ Agregar al carrito

Grupos más destacados

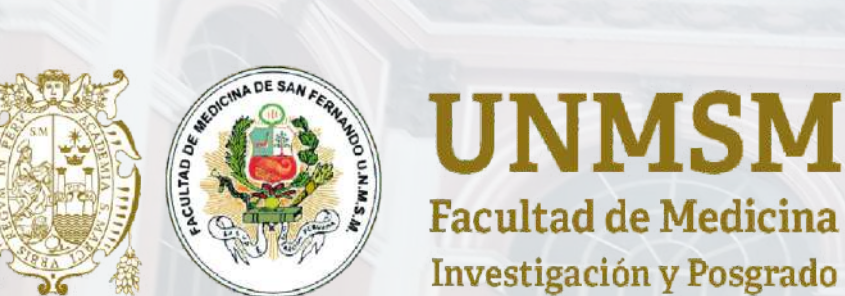

| Mi carrito 0 item(s), 1 grupo(s), 0 cuota(s)                                       | x                     | Ag        |
|------------------------------------------------------------------------------------|-----------------------|-----------|
| PROCESO DE MATRÍCULA (REGULAR DE M                                                 | AE 💼 Eliminar         | seleccior |
| FACULTAD DE MEDICINA                                                               | 6                     | Matrícul  |
| <ul> <li>PROGRAMA DE MAESTRÍA- PENSIÓ</li> </ul>                                   | 5/ 3,500.00           | "Genera   |
| <ul> <li>MATRÍCULA REGULAR MAESTRÍA</li> <li>MATRÍCULA REGULAR MAESTRÍA</li> </ul> | S/ 52.00<br>S/ 348.00 | de pago.  |
| Cantidad: - 1 +                                                                    | S/ 3,900.00           |           |
| Monto total:                                                                       | S/ 3,900.00           |           |
| Generar ticket de pago                                                             |                       |           |
| Seguir agregando ítems                                                             |                       |           |

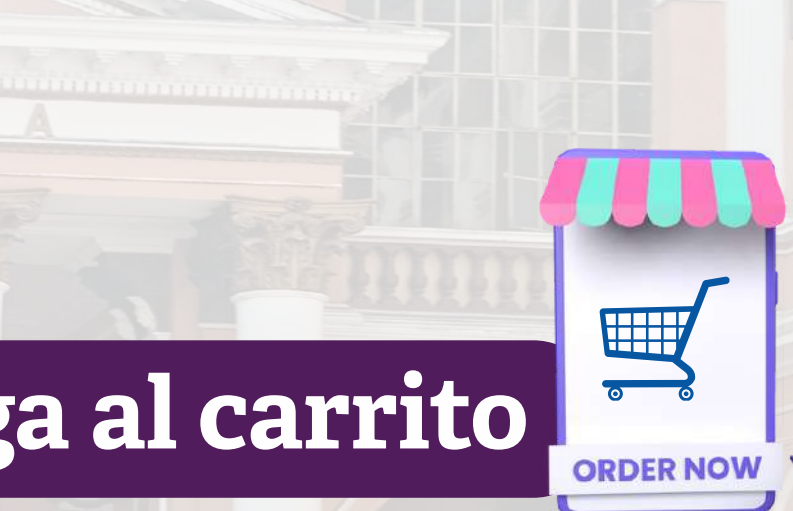

los tres conceptos: Matrícula UPG, PG y Pensión de Enseñanza, haz clic en ket de pago" para continuar con el proceso

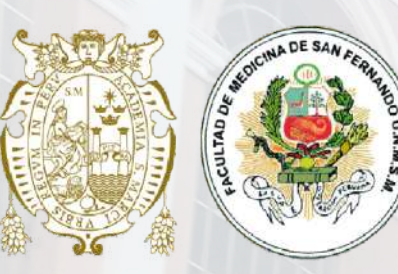

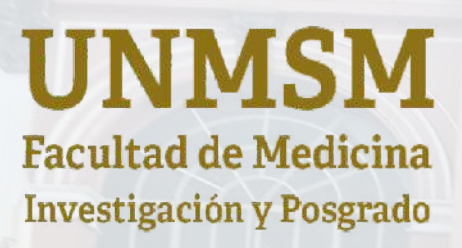

### Información de facturación

Tipo de documento de pago:

Boleta Factura

Número de documento de identificación: ①

DNI

Nombres.

Apellidos

Correo electrónico para envío del ticket: ①

Observación para el comprobante (opcional)

Ingresa alguna observación

### 88 Grupo a comprar

PROCESO DE MATRÍCULA (REGULAR DE MAESTRÍAS)

S/ 3,900.00

Q

# S/ 3,900.00

Los tres concepto de pago se realizará en una única operación.

Ingresa tus datos correspondientes y presionar en SIGUIENTE.

Nota: factura

Monto total:

Coloca tus datos para el comprobante de pago

Tipo de documentos de pago generar la boleta o

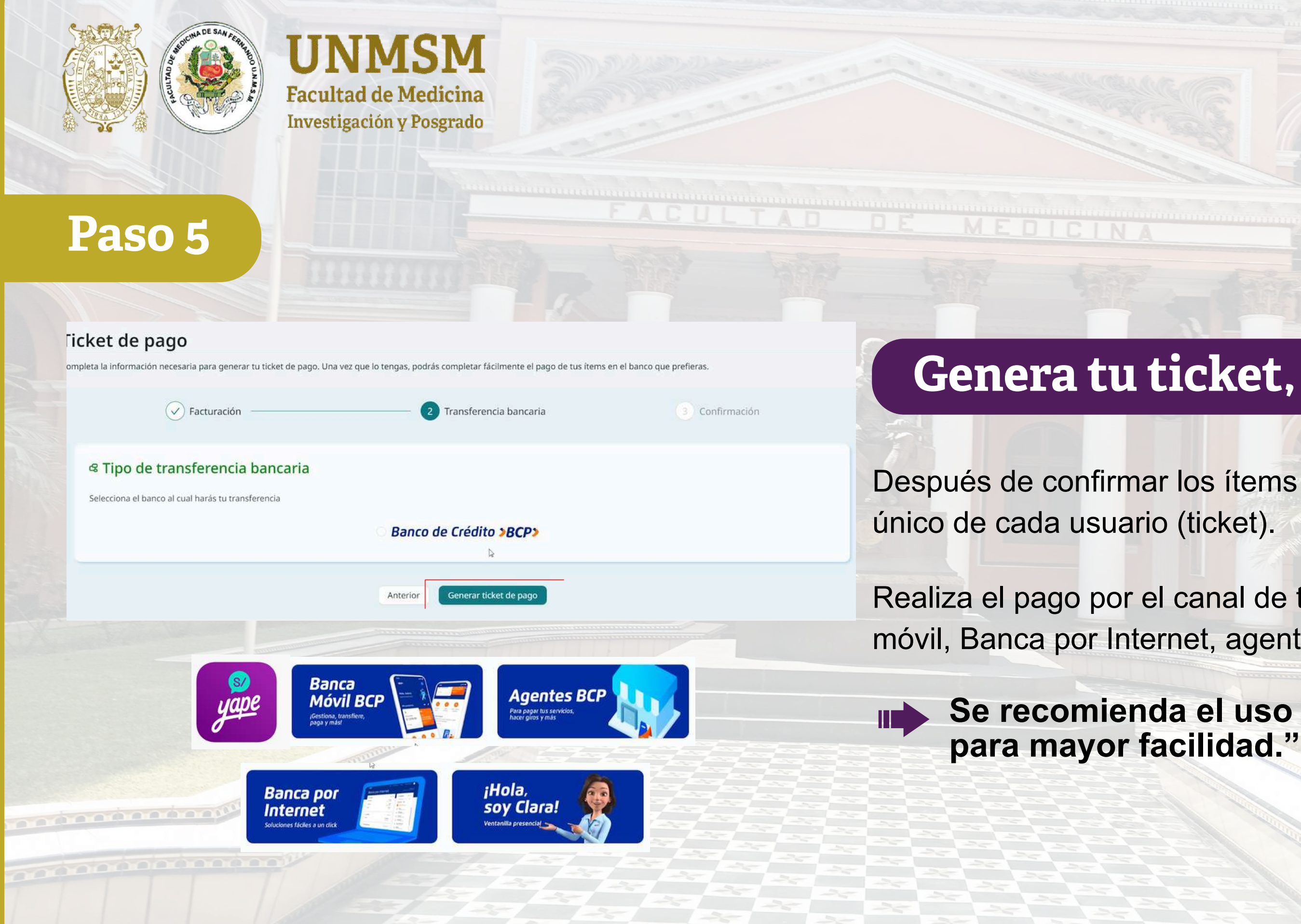

# Genera tu ticket, paga y listo

Después de confirmar los ítems se generará el número

Realiza el pago por el canal de tu preferencia: Banca móvil, Banca por Internet, agente BCP o Yape.

Se recomienda el uso de Banca Móvil

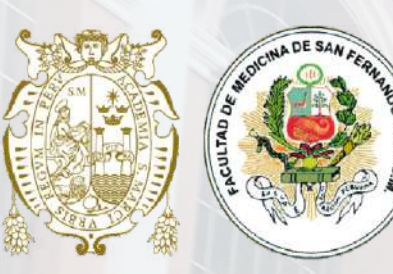

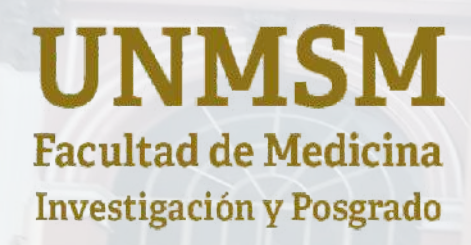

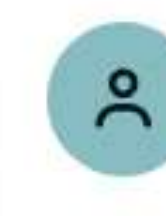

orm

Código: QGJHMFL2 🗍

Tickets de pago

Pagos programados

Pagos efectuados

⊖ Cerrar Sesión

# Descarga de pago

En la sección **"Pagos efectuados"**, podrás ver los trámites realizados junto con su comprobante de pago. Descárgalo y envíalo a través del enlace.

https://upgmedicina.unmsm.edu.pe/tramites/matricula

## Descarga tu comprobante

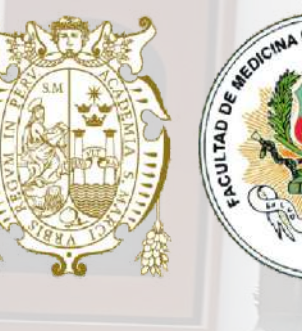

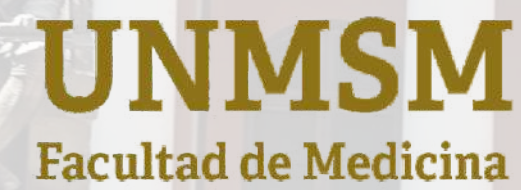

Investigación y Posgrado

## **MÁS INFORMACIÓN**

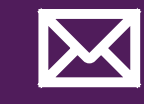

seccionmaestriamed@unmsm.edu.pe

(01) 6197000 anexo 4646

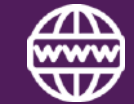

Q

https://upgmedicina.unmsm.edu.pe

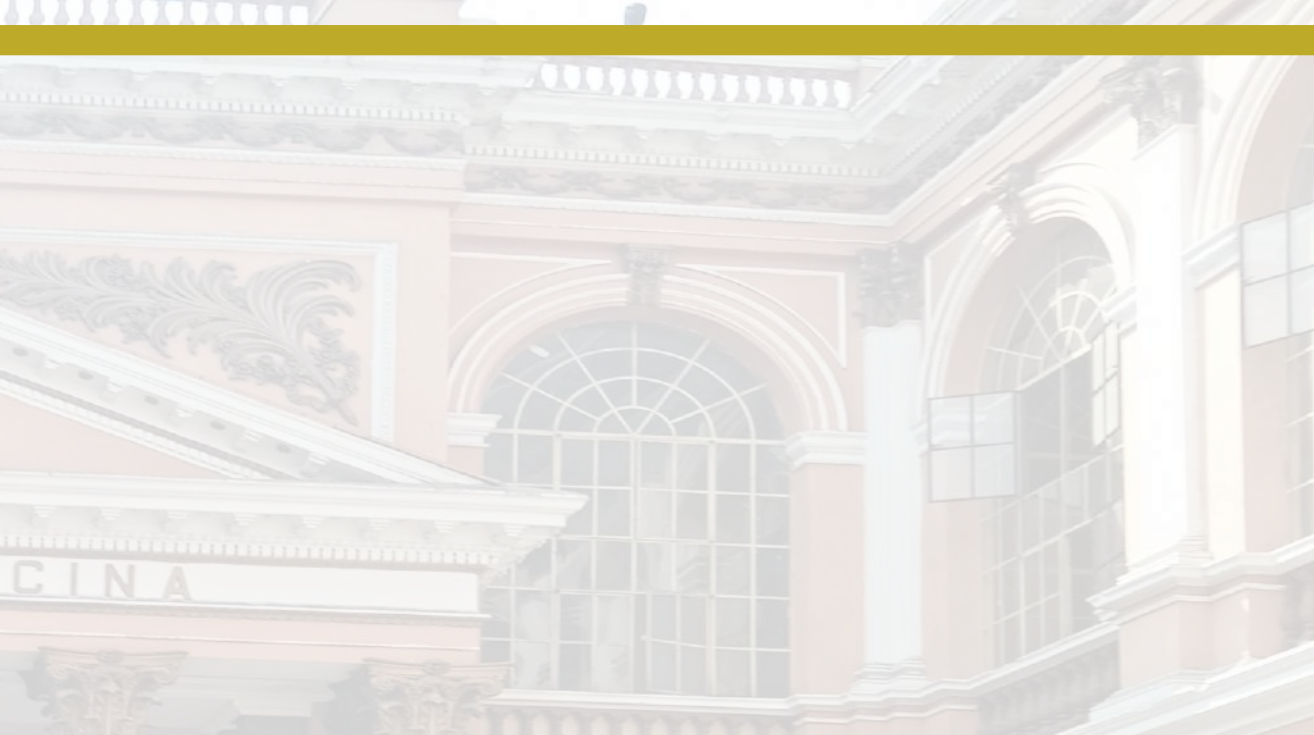